# 1. ติดตั้งโปรแกรม Cisco Webex Meeting

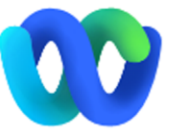

Sign in to Webex Meetings

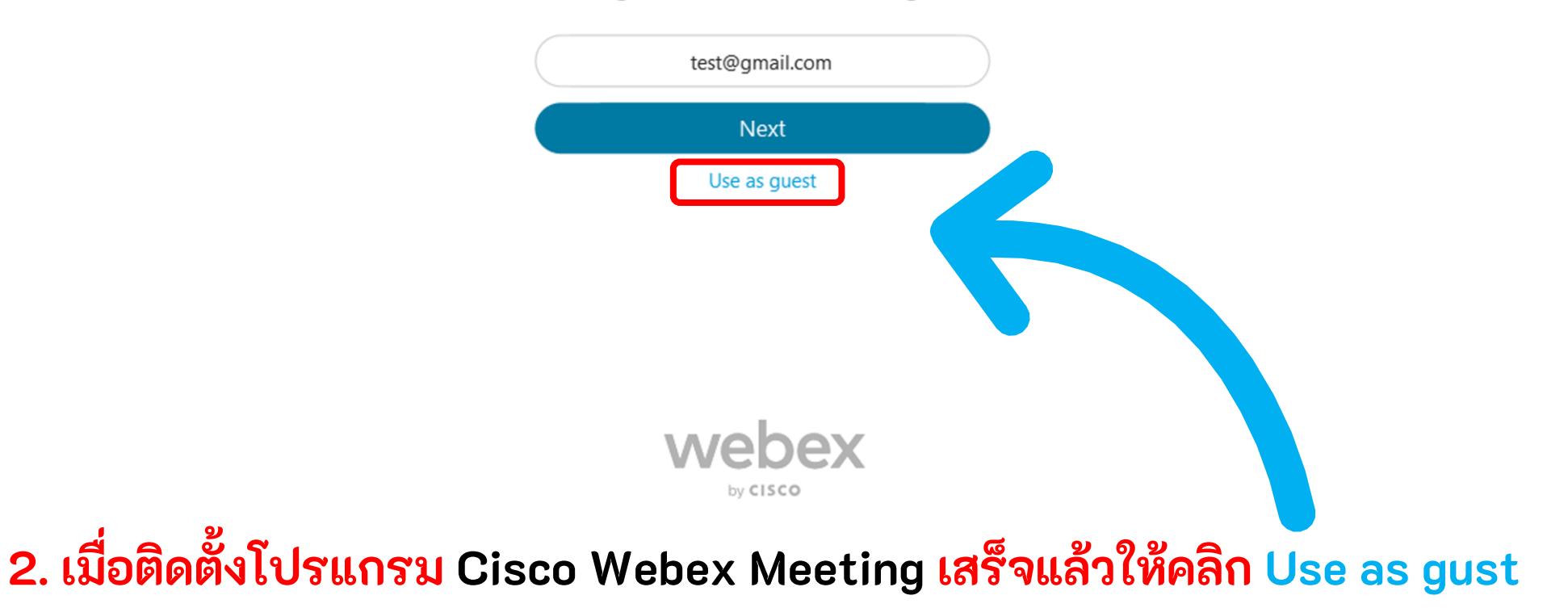

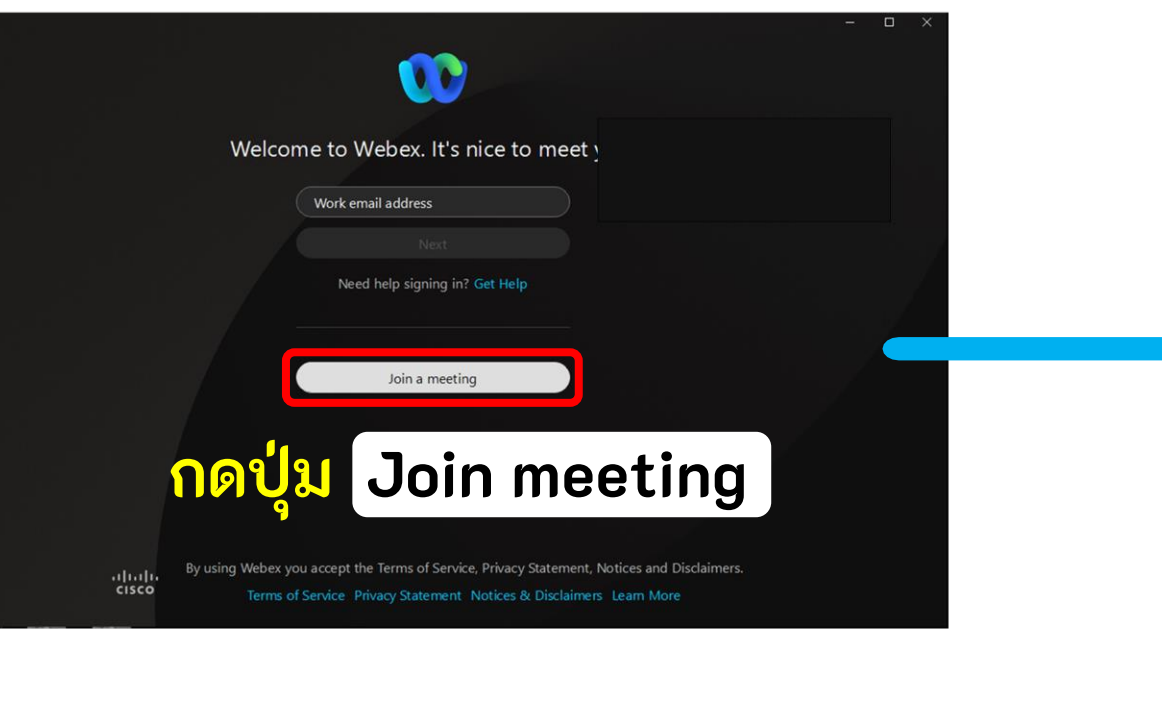

จัดทำโดย : งานโสตทัศนศึกษา คณะแพทยศาสตร์ มหาวิทยาลัยธรรมศาสตร์

กรอกข้อมูลที่ระบุไว้ดังภาพ (1) ใส่ Meeting number หรือ Link ที่ได้รับแจ้งมา (2) ใส่ชื่อ หรือ username (3) ใส่ E-mail

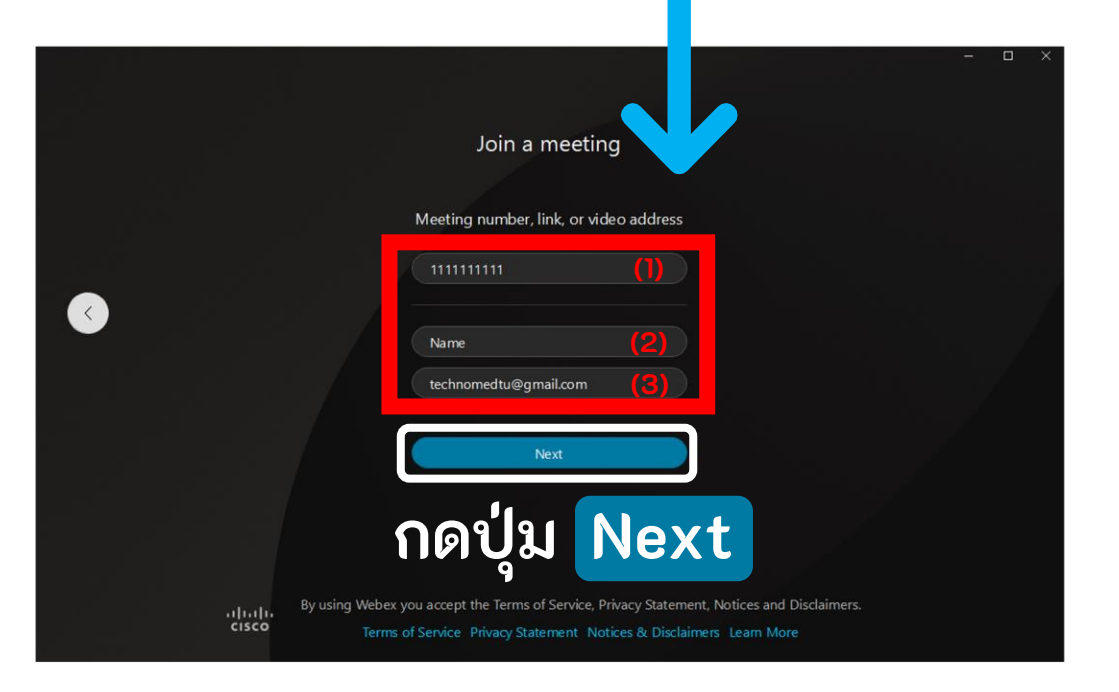

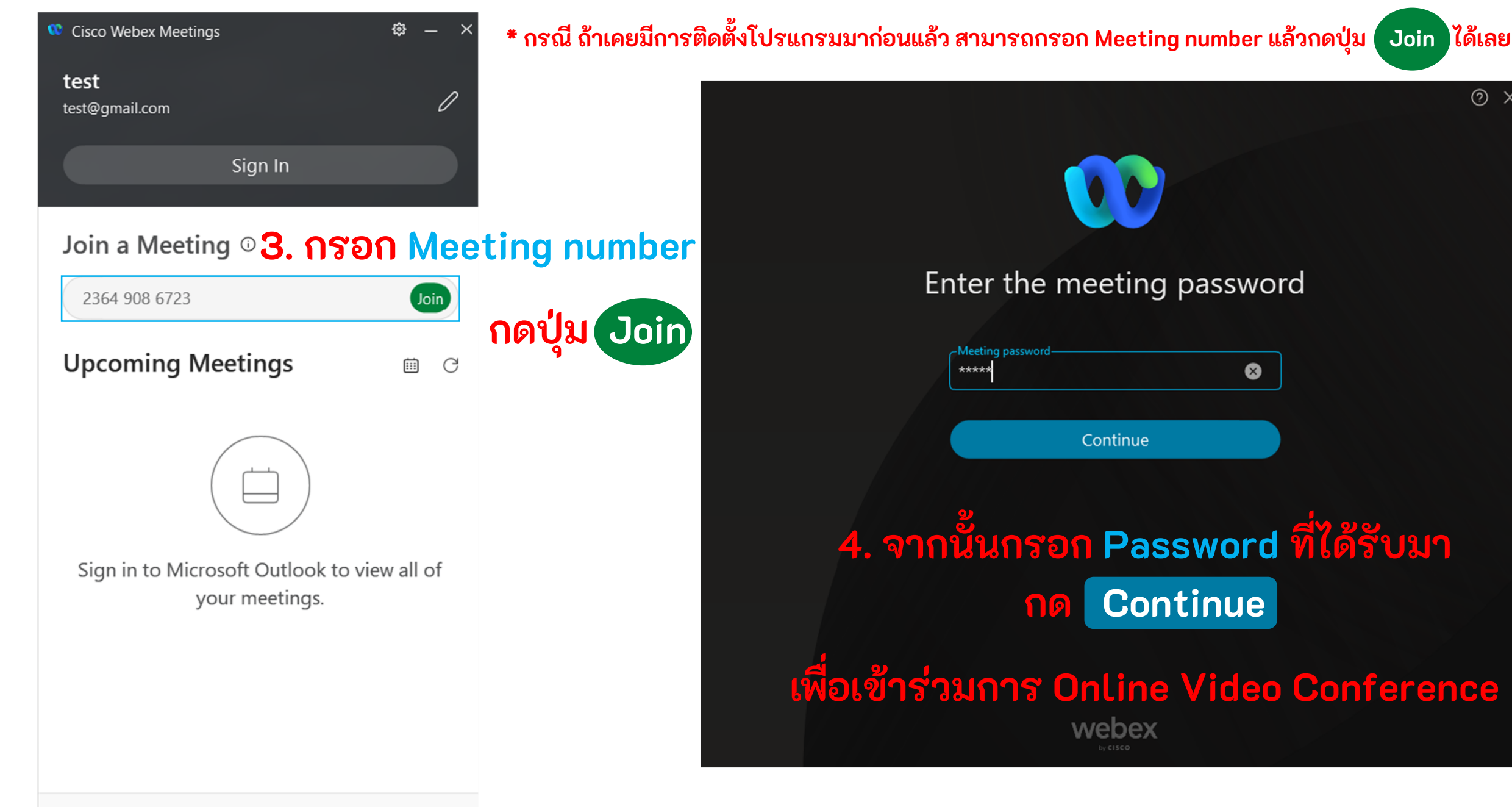

**Connect to a device** 

② X

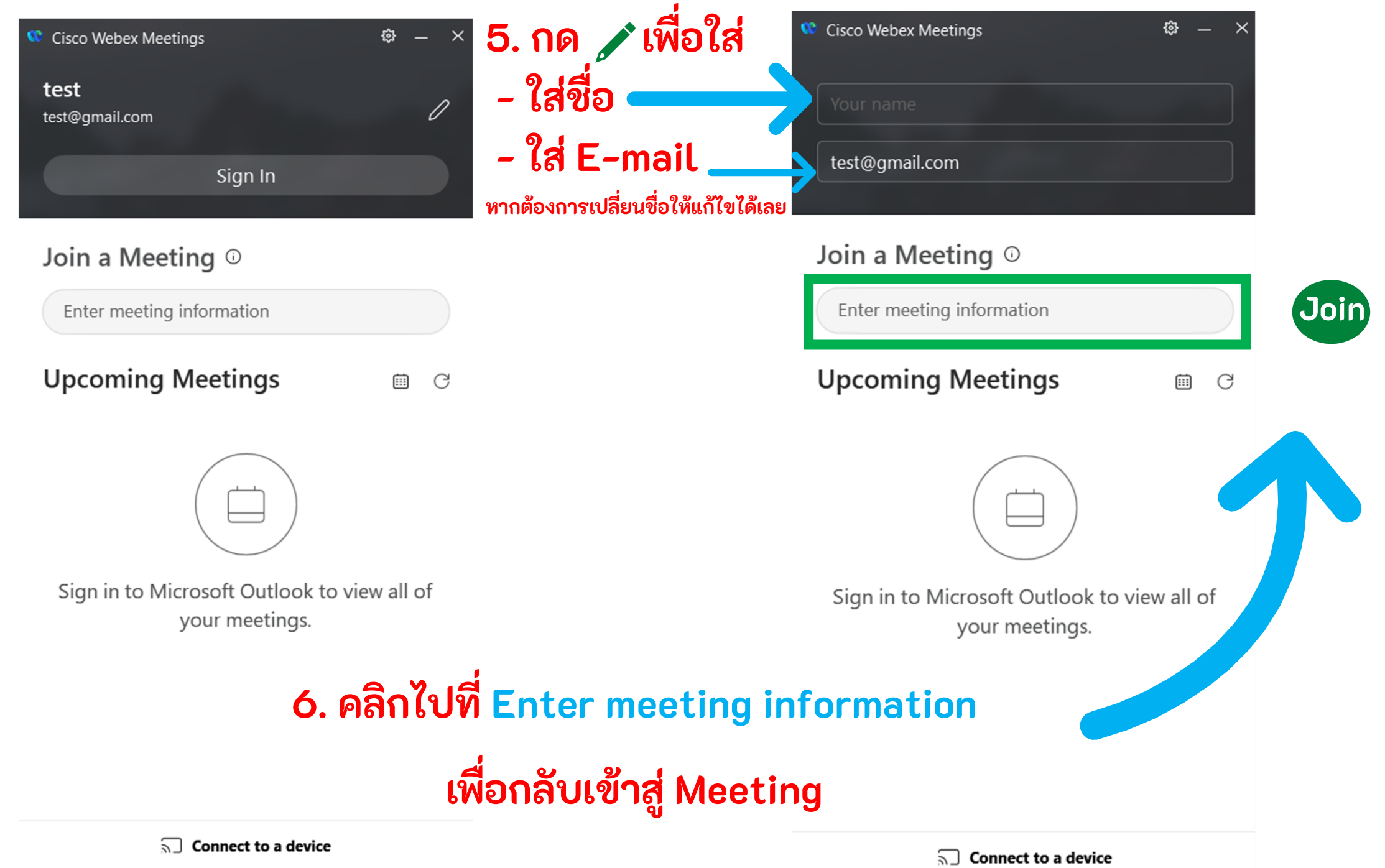

จัดทำโดย : งานโสตทัศนศึกษา คณะแพทยศาสตร์ มหาวิทยาลัยธรรมศาสตร์

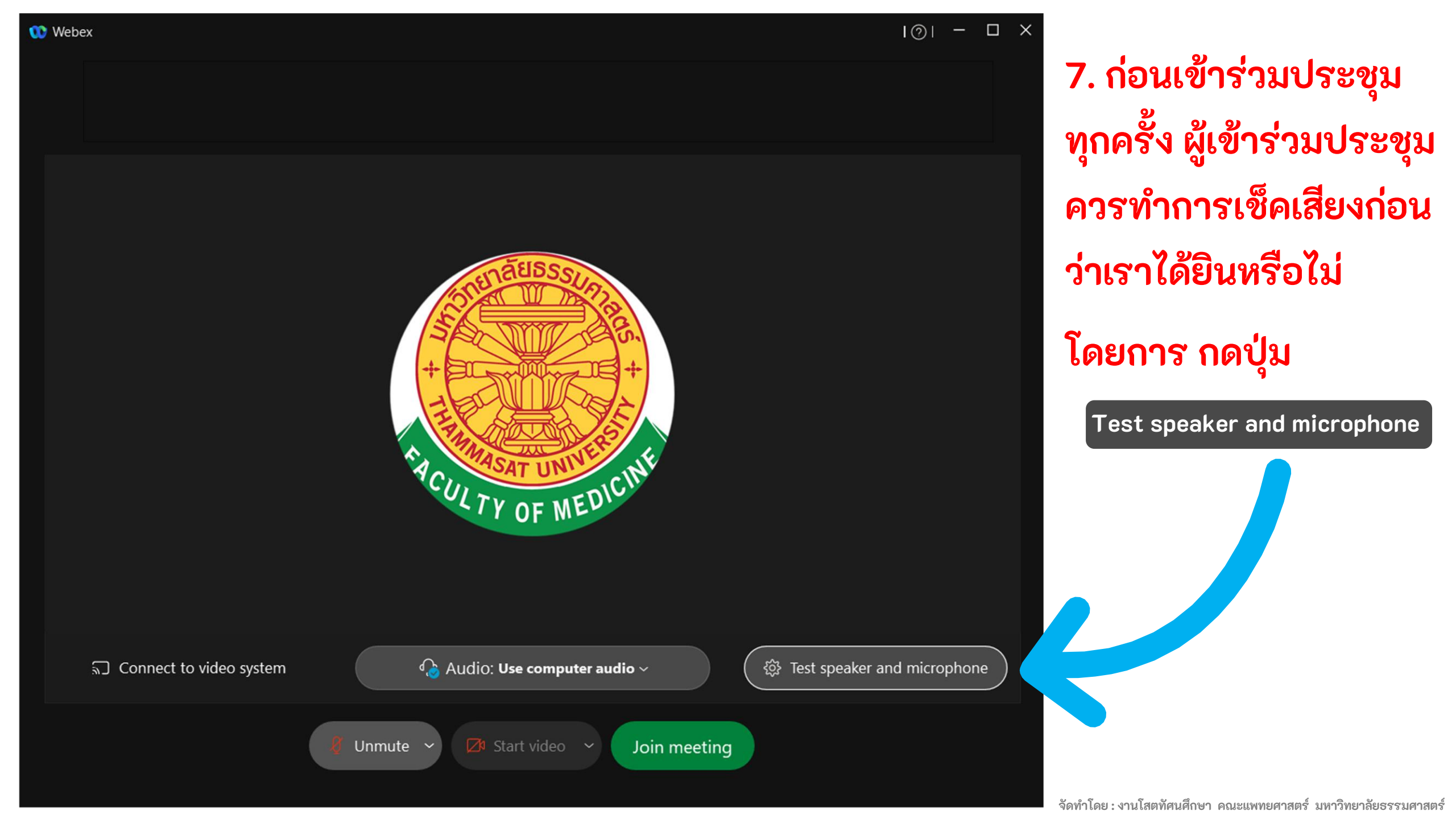

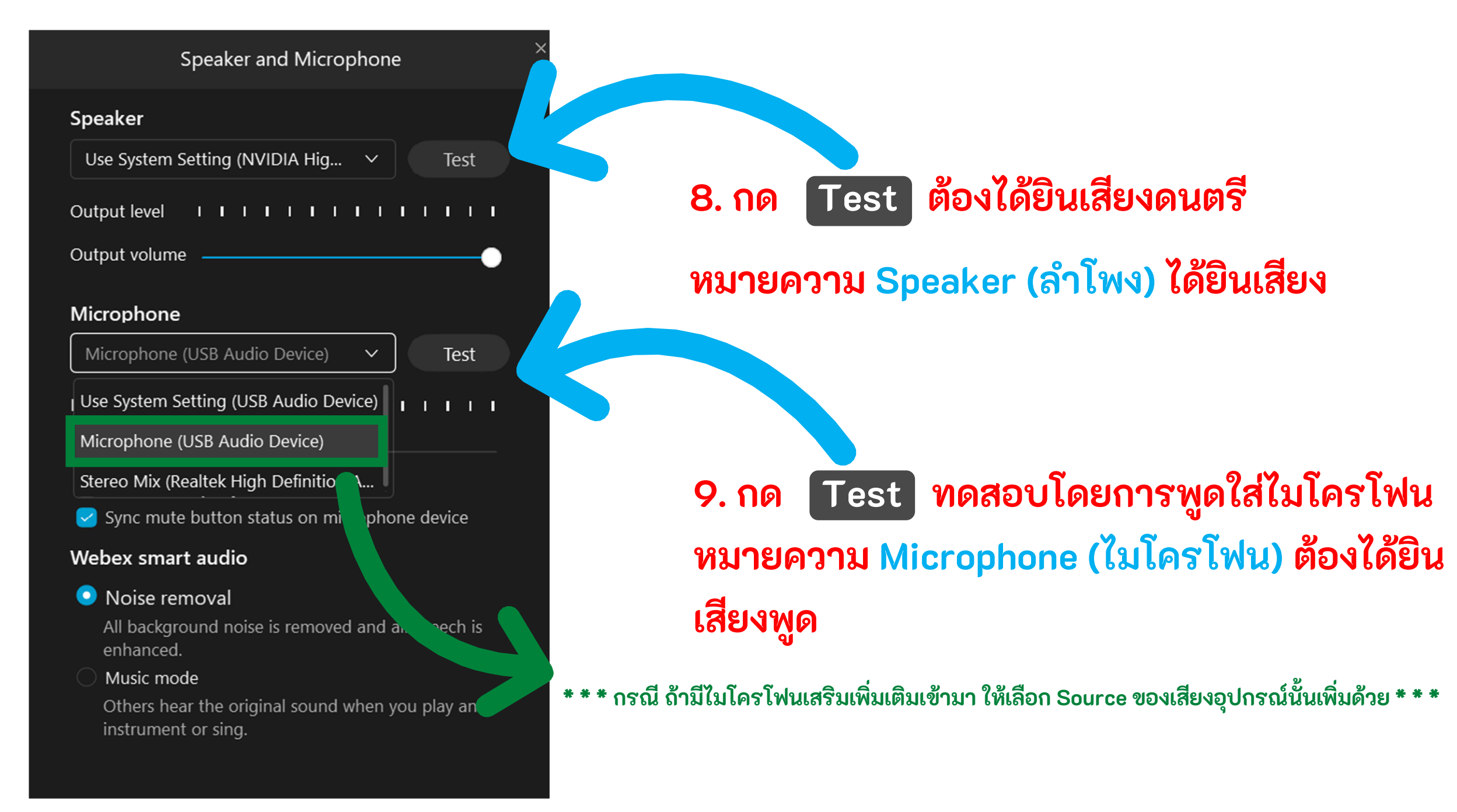

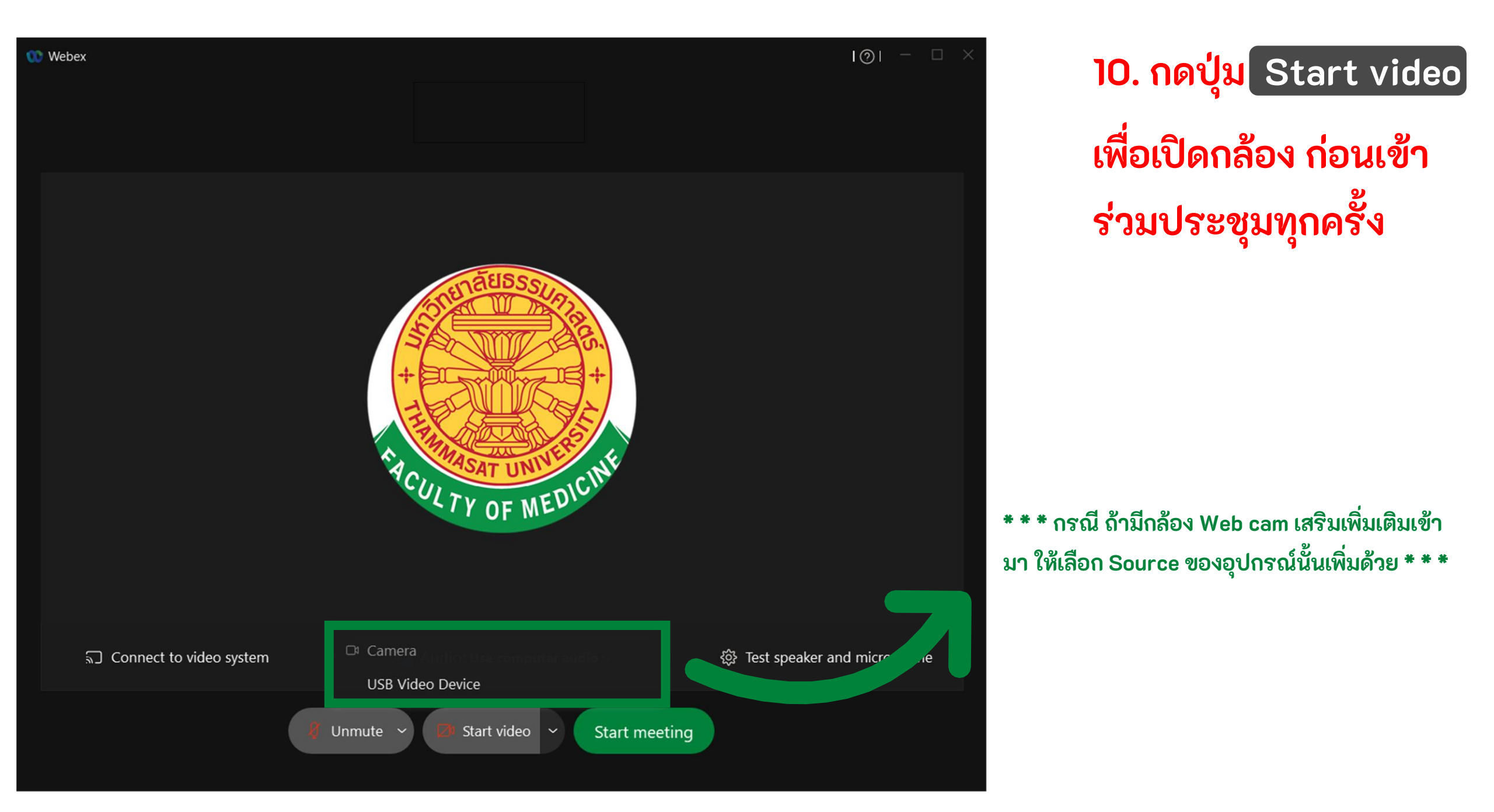

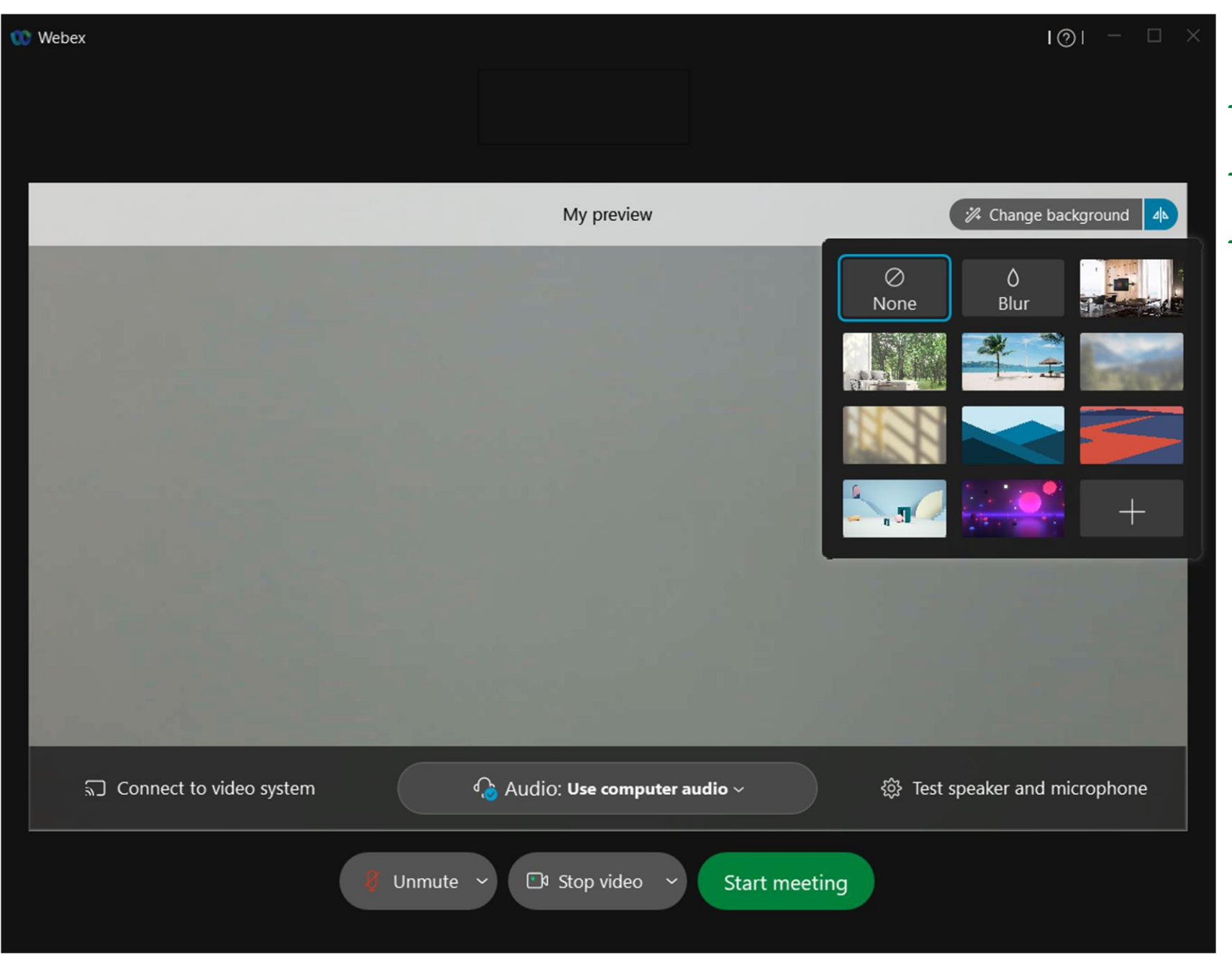

#### \* \* \* ต้องการเปลี่ยนภาพพื้นหลัง \* \* \*

<mark>- กดปุ่ม</mark> Change backguround

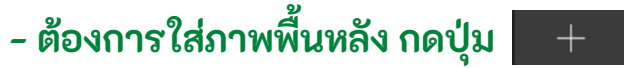

#### - เลือกไฟล์รูปภาพที่ต้องการใส่ แล้วกด Open

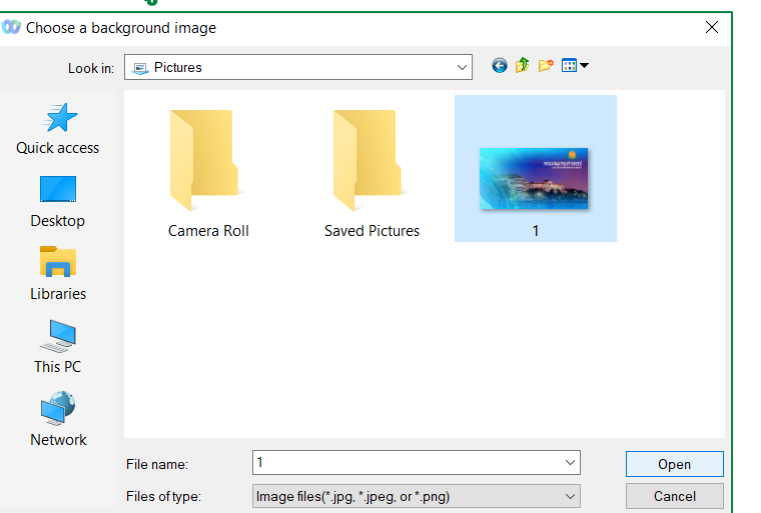

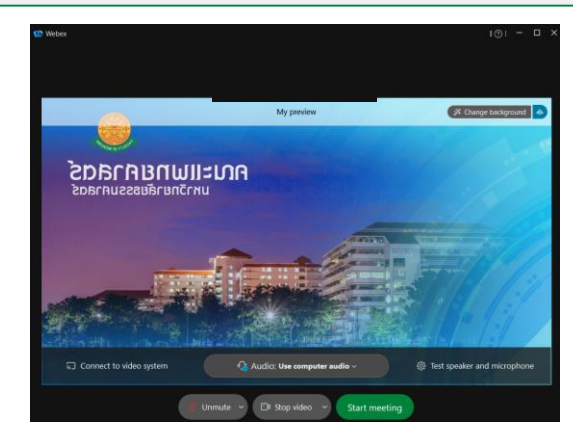

- กดปุ่ม 善 ถ้าภาพที่เลือกมีข้อความ เพื่อกลับภาพ

จัดทำโดย : งานโสตทัศนศึกษา คณะแพทยศาสตร์ มหาวิทยาลัยธรรมศาสตร์

จัดทำโดย : งานโสตทัศนศึกษา คณะแพทยศาสตร์ มหาวิทยาลัยธรรมศาสตร์

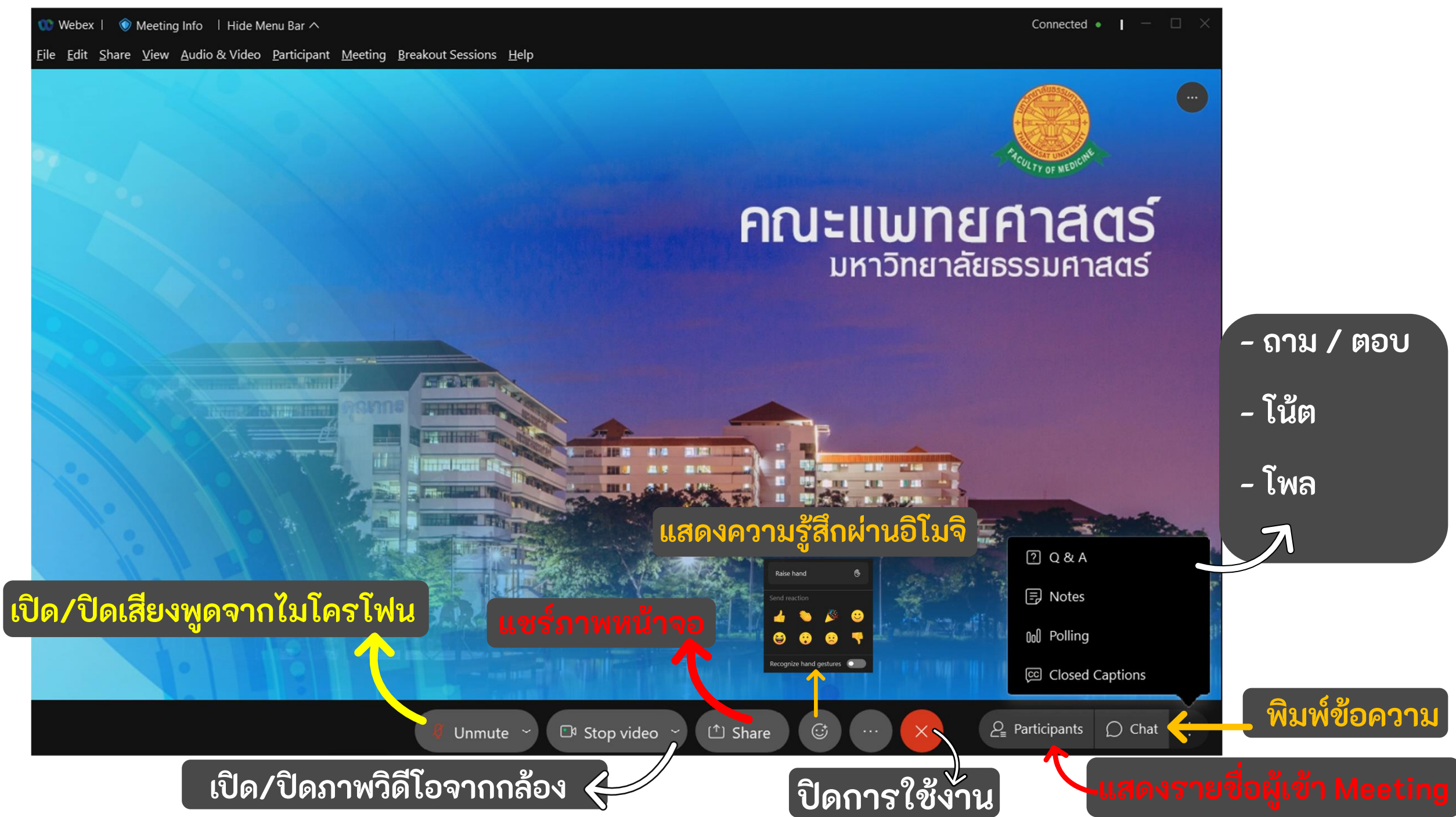

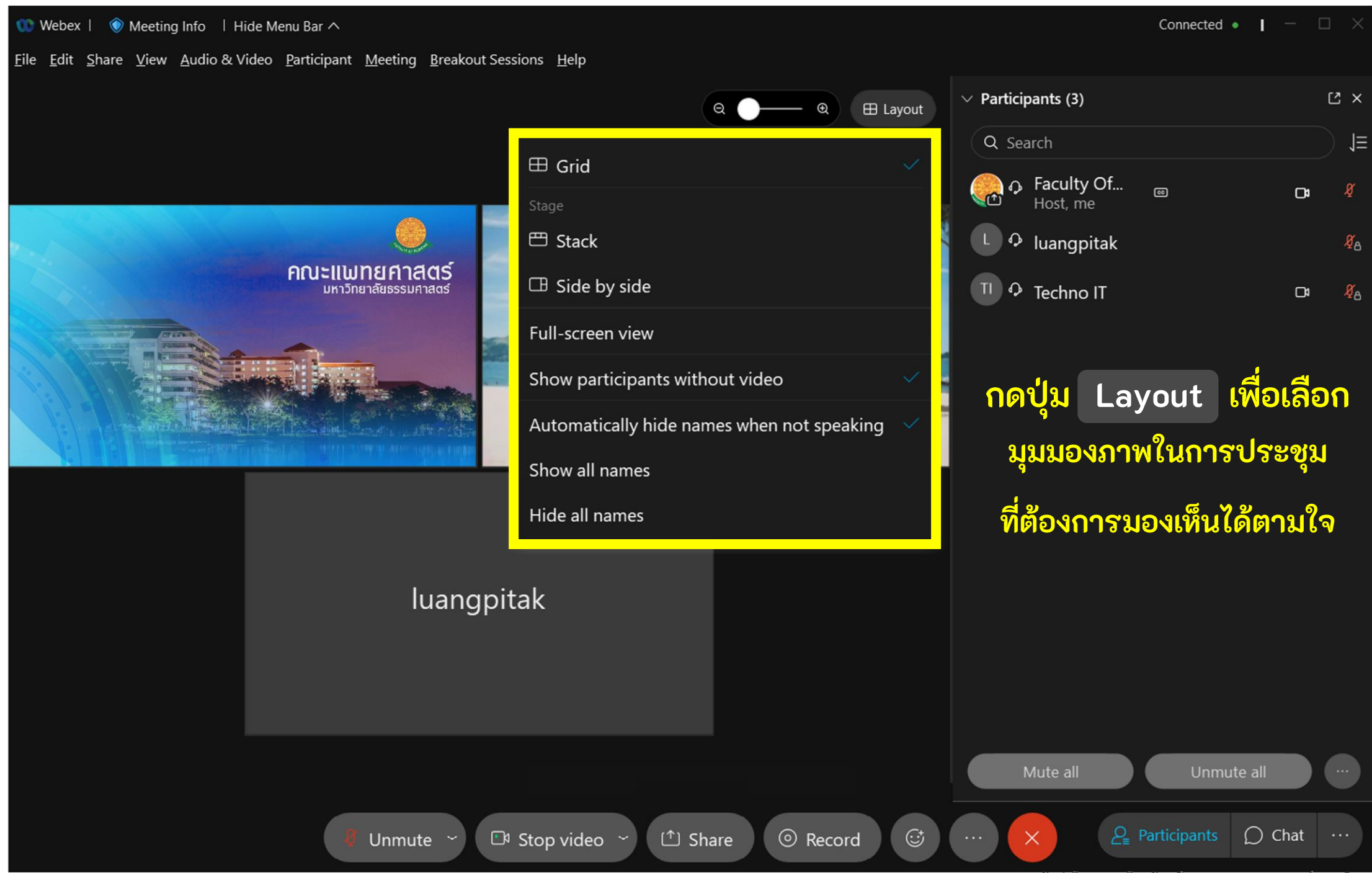

จัดทำโดย : งานโสตทัศนศึกษา คณะแพทยศาสตร์ มหาวิทยาลัยธรรมศาสตร์

## รูปแบบมุมมอง Layout แบบต่างๆ

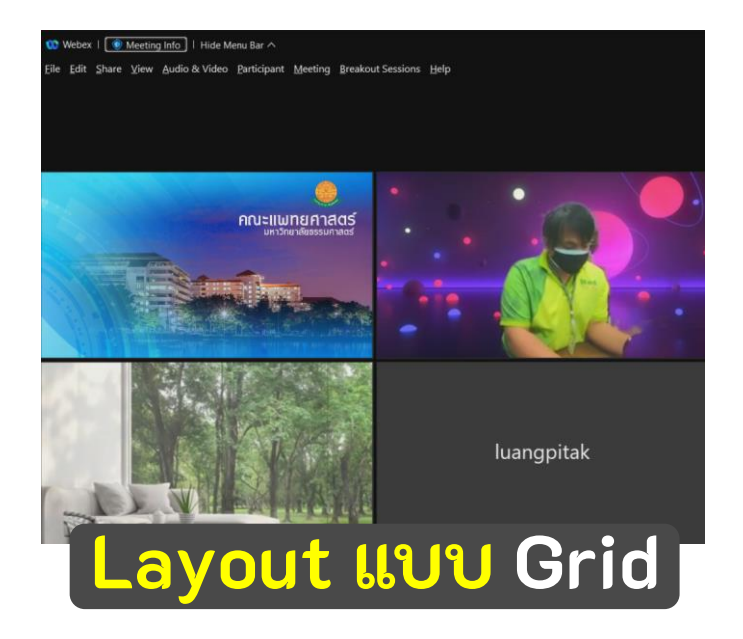

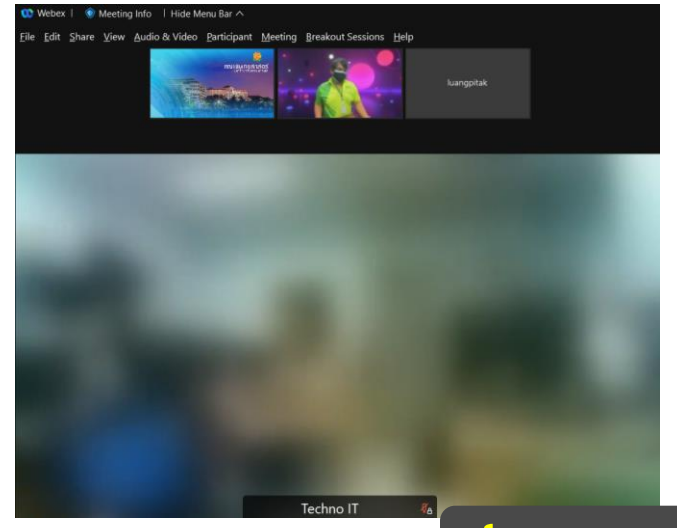

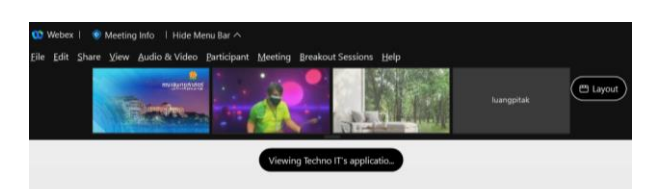

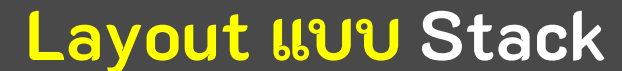

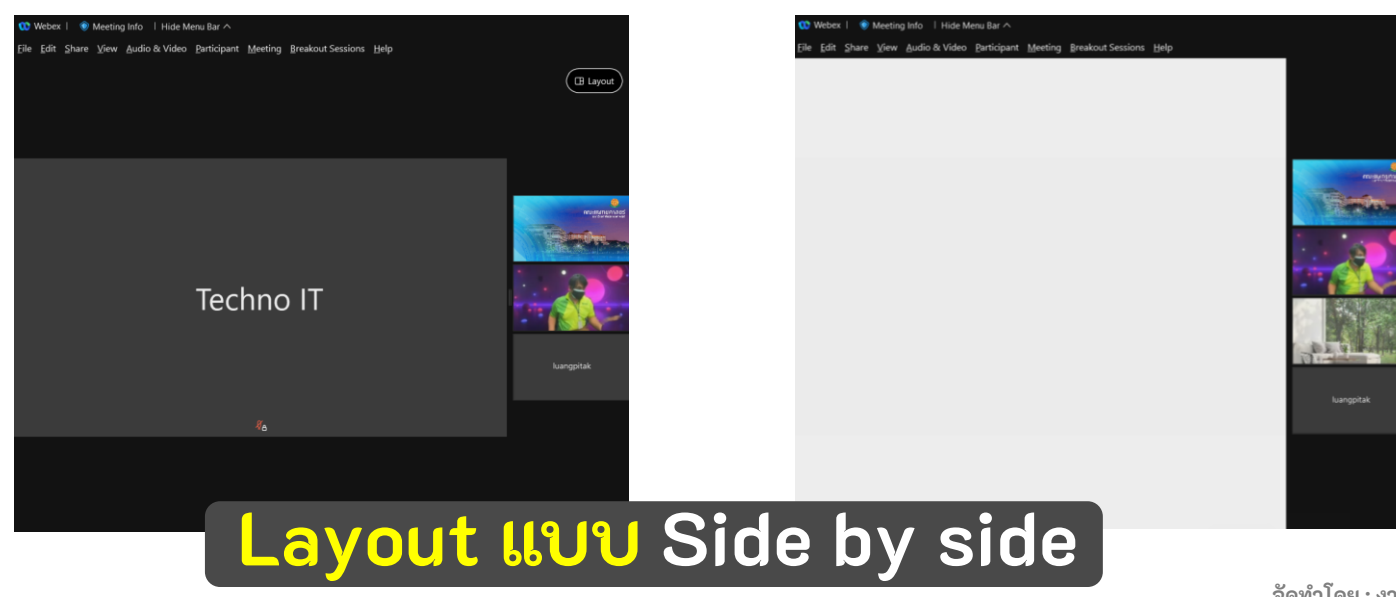

จัดทำโดย : งานโสตทัศนศึกษา คณะแพทยศาสตร์ มหาวิทยาลัยธรรมศาสตร์

### วิธีการใช้งาน Cloud ผ่านโปรแกรม Cisco Webex Meeting

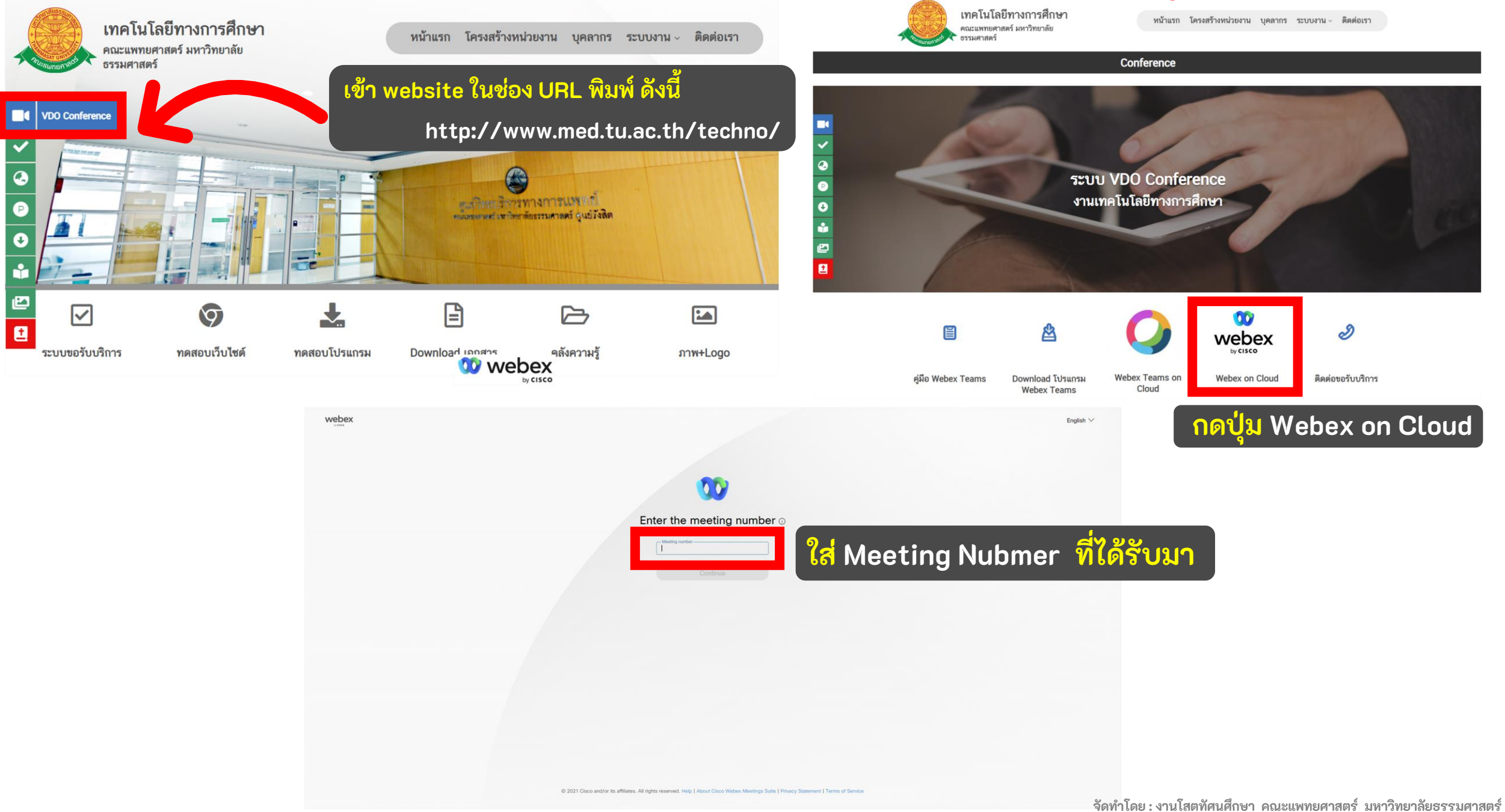